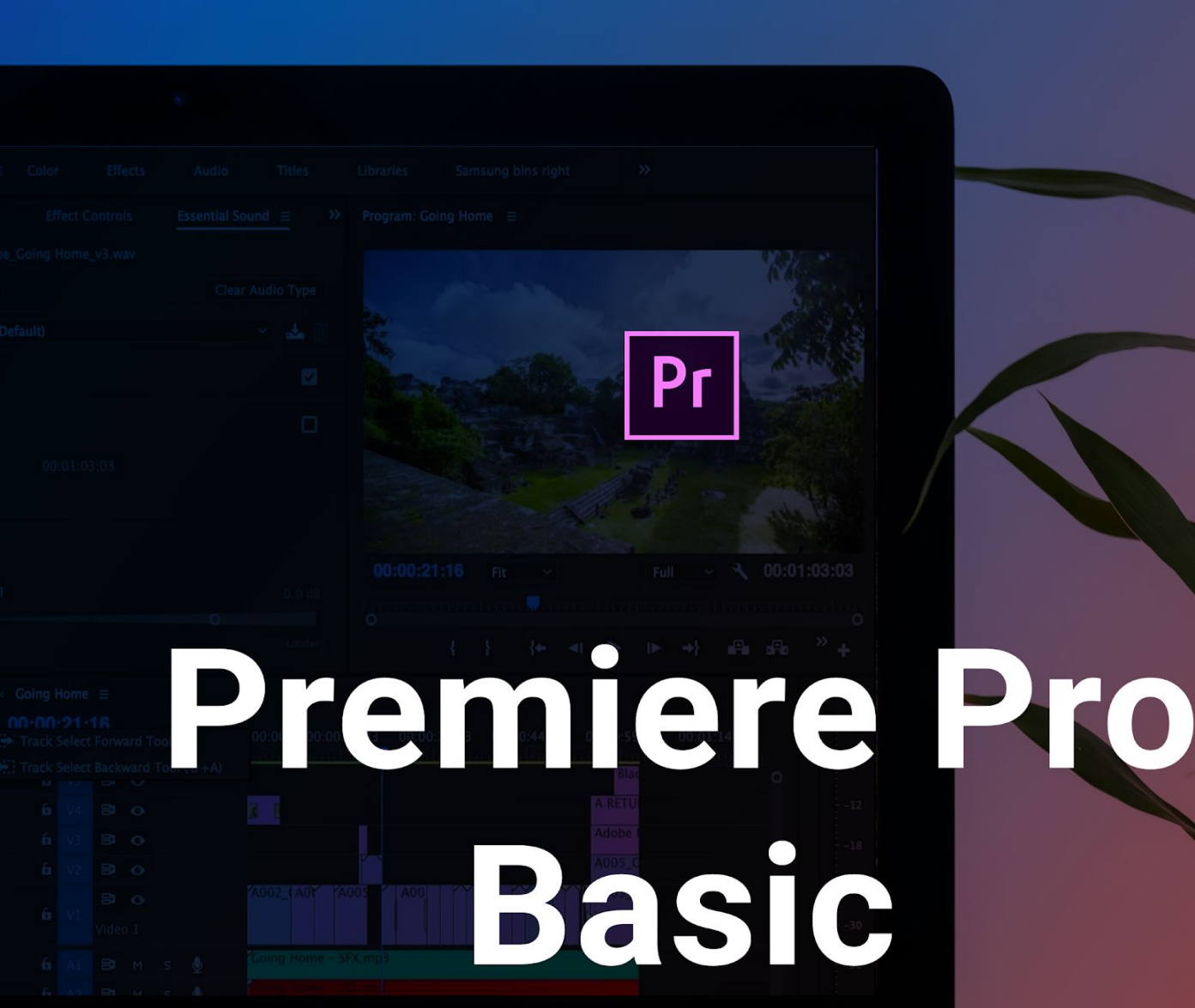

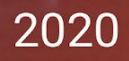

# Basic course on the Premiere Pro software

Course program:

- First launch
- <u>User interface</u>
- Importing work material and creating a sequence
- <u>Editing</u>
- Basic transitions
- Adding text
- <u>Audio</u>
- Export

# FIRST LAUNCH

When you launch Premiere Pro for the first time, you will see the Welcome screen. You can create a new project or open a previously created project to continue working on it. Let's tap on the "New Project..." button.

| Fre         Imme       Recet         Sr Saftar       fre         Mer Poglet.       Max       Max       Max         Open Project.       Max       Max       Max       Max         Open Project.       Max       Max       Max       Max         Open Project.       Max       Max       Max       Max         Open Project.       Max       Max       Max       Max         Open Project.       Max       Max       Max       Max         Open Project.       Max       Max       Max       Max         Open Project.       Max       Max       Max       Max         Open Project.       Max       Max       Max       Max       Max         Max       Max <td< th=""><th> 6</th><th></th><th></th><th></th><th>/ Help</th><th>Premiere Pro 2020<br/>t Clip Sequence Markers Graphics View Window</th></td<>                                                                                                    | 6      |                                              |                    |                            | / Help                                             | Premiere Pro 2020<br>t Clip Sequence Markers Graphics View Window |
|----------------------------------------------------------------------------------------------------|--------|----------------------------------------------|--------------------|----------------------------|----------------------------------------------------|-------------------------------------------------------------------|
| Inne       Rect         stratus       Image: Image: I | ^<br>م |                                              |                    |                            |                                                    | Pr                                                                |
| Spriciting         Note (Marcine State)         Note (Marcine State)         Note (Marcine State)           Copen Project.         Mail         LAT OPERIO *         262.00         Pensive Project.           Open Premiere Rush Project.         Marcine Nov 2020.05.00 +2         1 hours ago         204.04         Pensive Project.           Open Premiere Rush Project.         Marcine Nov 2020.05.00 +2         3 days ago         7.202         Pensive Project.           Open Team Project.         Marcine Nov 2020.05.00 +2         3 days ago         202.06         Pensive Project.           Open Team Project.         Reor, Nov 2020.05.00 +2         3 days ago         202.06         Pensive Project.           Open Team Project.         Reor, Nov 2020.05.00 +2         3 days ago         202.06         Pensive Project.           Open Team Project.         Reor, Nov 2020.05.00 +2         3 days ago         202.06         Pensive Project.           Open Team Project.         Reor, Nov 2020.05.00 +2         1 days ago         203.06         Pensive Project.           Open Team Project.         Reor, Nov 2020.05.00 +2         1 days ago         203.06         Pensive Project.           Reor, Nov 2020.05.00 +2         1 days ago         203.06         Pensive Project.         Pensive Project.           Reor, Nov 2020.05.00 +2                                                                                                    |        |                                              |                    |                            | Recent                                             | Home                                                              |
| New Toget         Rear Nov 2020/05/51-2         Phours app         20/5/8         Pennice Pio Project           Open Premiere Rush Project         Rear Nov 2020/05/61-2         4 days ago         20/6/8         Pennicer Pio Project           New Team Project         Rear Nov 2020/05/61-2         6 days ago         20/6/8         Pennicer Pio Project           Open Team Project         Rear Nov 2020/05/61-2         6 days ago         20/6/8         Pennicer Pio Project           Open Team Project         Rear Nov 2020/05/61-2         6 days ago         20/6/8         Pennicer Pio Project           Open Team Project         Rear Nov 2020/05/61-2         6 days ago         20/6/8         Pennicer Pio Project           Rear Nov 2020/05/61-2         1 days ago         20/6/8         Pennicer Pio Project         Pennicer Pio Project           Rear Nov 2020/05/61-2         1 days ago         20/6/8         Pennicer Pio Project         Pennicer Pio Project           Rear Nov 2020/05/61-2         1 days ago         20/6/8         Pennicer Pio Project         Pennicer Pio Project           Rear Nov 2020/05/61-2         1 days ago         20/6/8         Pennicer Pio Project         Pennicer Pio Project           Rear Nov 2020/05/61-2         1 days ago         20/6/8         Pennicer Pio Project         Pennicer Pio Project                                                                                                    |        | Fitter Fitter Recent Fites                   | SIZE               | LAST OPENED +              | NAME                                               | Sync Settings                                                     |
| New Team Project.       Indiana Sa Carl Now 2020/05/07-12       S days ago       Province Pro Project         New Team Project.       Recur. Now 2020/05/07-12       S days ago       291/26       Premiser Pro Project         Open Team Project.       Recur. Now 2020/05/07-12       S days ago       282/06       Premiser Pro Project         Recur. Now 2020/05/07-12       S days ago       282/06       Premiser Pro Project         Recur. Now 2020/05/07-12       S days ago       282/06       Premiser Pro Project         Recur. Now 2020/05/07-12       I days ago       282/06       Premiser Pro Project         Recur. Now 2020/05/07-12       I days ago       280/06       Premiser Pro Project         Recur. Now 2020/05/07-12       I days ago       280/06       Premiser Pro Project         Recur. Now 2020/05/07-12       I days ago       280/06       Premiser Pro Project         Recur. Now 2020/05/07-12       I days ago       280/06       Premiser Pro Project         Recur. Now 2020/05/07-12       I days ago       280/06       Premiser Pro Project         Recur. Now 2020/05/07-12       I days ago       280/06       Premiser Pro Project         Recur. Now 2020/05/07-12       I days ago       290/06       Premiser Pro Project         Recur. Now 2020/05/07-12       I days ago       290                                                                                                    |        | Premiere Pro Project                         | 269.5KB            | 21 hours ago               | Recur_Now-2020.05.11-v2                            | Open Project                                                      |
| New Team Project         Rest_Now 202005.07-92         Sdys ago         Parlies Project         Premiere Pro Project           Open Team Project         Rest_Now 202005.06-92         6 days ago         202.063         Premiere Pro Project           Rest_Now 202005.06-92         7 days ago         263.063         Premiere Pro Project           Rest_Now 202005.06-92         8 days ago         263.063         Premiere Pro Project           Rest_Now 202005.06-92         8 days ago         263.063         Premiere Pro Project           Rest_Now 202005.06-92         10 days ago         263.063         Premiere Pro Project           Rest_Now 202005.06-92         12 days ago         263.063         Premiere Pro Project           Rest_Now 202005.05-92         12 days ago         250.063         Premiere Pro Project                                                                                                    |        | Premiere Pro Project                         | 71.2KB             | 5 days ago                 | Untitled                                           | Open Premiere Rush Project                                        |
| Open Tisam Project         Recut. Now 2020/05/06-92         6 days ago         202.0K3         Perminer Pro Project           Recut. Now 2020/05/06-92         7 days ago         243.0K8         Perminer Pro Project           Recut. Now 2020/05/06-92         8 days ago         243.0K8         Perminer Pro Project           Recut. Now 2020/05/06-92         8 days ago         203.0K8         Perminer Pro Project           Recut. Now 2020/05/01-92         10 days ago         290.4K8         Perminer Pro Project           Recut. Now 2020/05/01-92         12 days ago         290.4K8         Perminer Pro Project           Recut. Now 2020/05/01-92         12 days ago         290.4K8         Perminer Pro Project                                                                                                    |        | Premiere Pro Project                         | 291.7KB            | 5 days ago                 | Recur_Now-2020.05.07-v2                            | New Team Project                                                  |
| Recur, Now-2020.05.04-v2       B days ago       263.0KB       Premiere Pro Project         Recur, Now-2020.05.01-v2       10 days ago       290.4KB       Premiere Pro Project         Recur, Now-2020.05.01-v2       12 days ago       205.6KB       Premiere Pro Project         Recur, Now-2020.04.20-v2       13 days ago       252.6KB       Premiere Pro Project                                                                                                    |        | Premiere Pro Project<br>Premiere Pro Project | 282.0KB<br>263.0KB | 6 days ago<br>7 days ago   | Recur_Now-2020.05.06-v2<br>Recur_Now-2020.05.05-v2 | Open Team Project                                                 |
| Recur. Now 2020.05.01-2         10 days ago         290.4K3         Premiere Pro Project           Recur. Now 2020.04.20-42         12 days ago         205.6KB         Premiere Pro Project           Recur. Now 2020.04.20-42         13 days ago         252.6KB         Premiere Pro Project                                                                                                    |        | Premiere Pro Project                         | 263.1KB            | 8 days ago                 | Recur_Now-2020.05.04-v2                            |                                                                   |
| Recur. Now 2020.04.29 v2     12 days ago     206.04B     Premiere Pro Project       Recur. Now 2020.04.29 v2     13 days ago     252.0KB     Premiere Pro Project                                                                                                    |        | Premiere Pro Project                         | 290.4KB            | 10 days ago                | Recur_Now-2020.05.01-v2                            |                                                                   |
|                                                                                                    |        | Premiere Pro Project<br>Premiere Pro Project | 205.6KB<br>252.6KB | 12 days ago<br>13 days ago | Recur_Now-2020.04.30-v2<br>Recur_Now-2020.04.29-v2 |                                                                   |
|                                                                                                    |        |                                              |                    |                            |                                                    |                                                                   |
|                                                                                                    |        |                                              |                    |                            |                                                    |                                                                   |

| Home                       |                             |
|----------------------------|-----------------------------|
| Sync Settings              | Recent                      |
| New Project                | NAME<br>                    |
| Open Premiere Rush Project | Recur_Now-2020.05.08-v2     |
| New Team Project           | Untitled                    |
| Open Team Project          | Recur_Now-2020.05.07-v2     |
|                            | Recur_Now-2020.05.06-v2     |
|                            | Recur_Now-2020.05.05-v2     |
|                            | Recur_Now-2020.05.04-v2     |
|                            | Recur_Now-2020.05.01-v2     |
|                            | Recur_Now-2020.04.30-v2     |
|                            | <br>Recur_Now-2020.04.29-v2 |
|                            |                             |

The next screen asks you to name the project and choose where to save it on your computer. Once you name the project and choose the location, press "OK."

| New Project |                         |                                                 | ×         |
|-------------|-------------------------|-------------------------------------------------|-----------|
| Name:       | Tutorial project        |                                                 |           |
| Location:   | D:\TUTORIAL PROJEC      |                                                 | ~ Browse_ |
| General     | Scratch Disks Ir        | gest Settings                                   |           |
| Video Rei   | ndering and Playback    |                                                 |           |
|             | Renderer:               | Mercury Playback Engine GPU Acceleration (CUDA) |           |
|             | Preview Cache:          |                                                 |           |
| Video       |                         |                                                 |           |
|             | Display Format:         | Timecode                                        |           |
| Audio       |                         |                                                 |           |
|             | Display Format:         | Audio Samples                                   |           |
| Capture     |                         |                                                 |           |
|             | Capture Format:         | DV                                              |           |
|             |                         |                                                 |           |
| 🗖 Display   | the project item name a | nd label color for all instances                |           |
|             |                         |                                                 |           |
|             |                         |                                                 |           |
|             |                         |                                                 |           |
|             |                         |                                                 |           |
|             |                         |                                                 |           |
|             |                         |                                                 | OK Cancel |

# <u>User Interface</u>

At first glance, the UI may seem a bit complicated but in fact, it is not. It consists of workspace panels, including the main ones and others that are used from time to time or not at all.

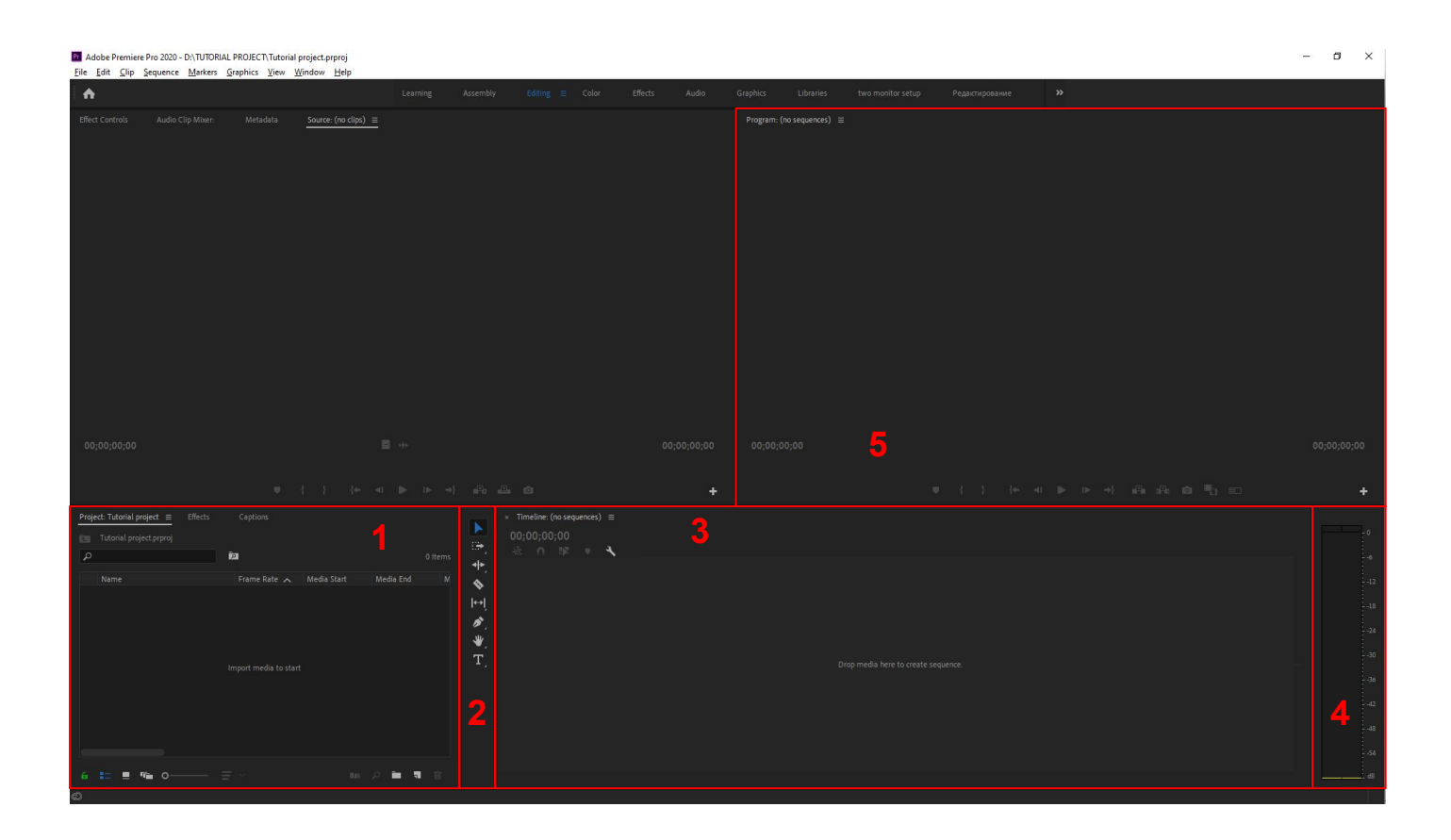

1. "Project" is one of the main workspace panels. All the media resources that you use in your project will be there.

2. The "Tools" panel shows which tool is currently selected. You can also use this panel to select the tool you need.

3. The "Timeline" panel is a key item. The footage sequence of your future video will be formed here.

4. The "Audio Meters" panel shows the audio volume in the footage.

5. The "Program" panel provides the footage display as arranged on the "Timeline" panel.

You can hide any unused panels. To do that, select the workspace panel, then left-click on the three lines (burger) and choose "Close Panel."

| <b>^</b>                                                                                                    | Learning | Assembly | Editing 🗧 Color | Effects Audio G |
|----------------------------------------------------------------------------------------------------|----------|----------|-----------------|-----------------|
| Effect Controls Audio Clip Mixer: Metadata Source: (no clips)  Clip: <nothing selected=""> Name</nothing>                                                                                                    |          |          |                 | 8               |
| Label<br>Media Type<br>Frame Rate<br>Media Start<br>Media End                                                                                                    |          |          |                 |                 |
| <ul> <li>File: <nothing selected=""></nothing></li> <li>File Properties</li> <li>Dublin Core</li> <li>Basic</li> <li>Rights Management</li> <li>Dynamic Media</li> <li>Project Reference</li> <li>Video Frame Rate</li> <li>Video Frame Size</li> <li>Video Pixel Aspect R</li> <li>Video Pixel Depth</li> <li>Video Alpha Mode</li> <li>Video Alpha Premultiple Color</li> </ul> |          |          |                 | Powered By XMPP |
| Video Alpha Unity Tr  Video Compressor Speech Analysis                                                                                                    |          |          |                 |                 |
| Embedded Adobe Story Script (no selection)                                                                                                    |          |          |                 |                 |

#### Pr Adobe Premiere Pro 2020 - D:\TUTORIAL PROJECT\Tutorial project.prproj

#### <u>File Edit Clip Sequence Markers Graphics View Window Help</u>

| 1    | •                                                                                                    |                   |                 |                                             |              |  | Color | Effects |               |
|------|----------------------------------------------------------------------------------------------------|-------------------|-----------------|---------------------------------------------|--------------|--|-------|---------|---------------|
| Effe |                                                                                                    | Audio Clip Mixer: | Metadata 📃      | Close Panel                                 |              |  |       |         |               |
| 2    |                                                                                                    |                   | 1994 - 1994<br> | Undock Panel                                |              |  |       |         |               |
| ~ 1  | Clip: <nothing sel<br="">Name</nothing>                                                                                               | ected>            |                 | Close Other Panels i<br>Panel Group Setting | n Group<br>s |  |       |         | 8             |
|      | Label<br>Media Type                                                                                                    |                   |                 | Metadata Display                            |              |  |       |         |               |
|      | Frame Rate<br>Media Start<br>Media End                                                                                                |                   |                 |                                             |              |  |       |         |               |
| × 1  | File: <nothing sel<="" td=""><td>ected&gt;</td><td></td><td></td><td></td><td></td><td></td><td></td><td>owered By XMP</td></nothing> | ected>            |                 |                                             |              |  |       |         | owered By XMP |
|      | File Properties                                                                                                    |                   |                 |                                             |              |  |       |         |               |
|      | Dublin Core                                                                                                    |                   |                 |                                             |              |  |       |         |               |
|      | Basic                                                                                                    |                   |                 |                                             |              |  |       |         |               |
|      | Rights Manageme                                                                                                    |                   |                 |                                             |              |  |       |         |               |
|      | Dynamic Media                                                                                                    |                   |                 |                                             |              |  |       |         |               |
|      | > Project Refere                                                                                                    |                   |                 |                                             |              |  |       |         |               |
|      | Video Frame I                                                                                                    | Rate              |                 |                                             |              |  |       |         |               |
|      | > Video Frame S                                                                                                    |                   |                 |                                             |              |  |       |         |               |
|      | Video Pixel As                                                                                                    | spect R           |                 |                                             |              |  |       |         |               |
|      | Video Pixel De                                                                                                    | epth              |                 |                                             |              |  |       |         |               |
|      | Video Color S                                                                                                    | pace              |                 |                                             |              |  |       |         |               |
|      | Video Alpha N                                                                                                    | 1ode              |                 |                                             |              |  |       |         |               |
|      | > Video Alpha P                                                                                                    | remultiple Color  |                 |                                             |              |  |       |         |               |
|      | Video Alpha U                                                                                                    | Inity Tr 📃        |                 |                                             |              |  |       |         |               |
|      | Video Compre                                                                                                    |                   |                 |                                             |              |  |       |         |               |

You can also customize the workspace according to your needs. To do so, left-click on the workspace panel and drag and drop it to another area. The following screenshot shows how a new field is created to the right of the selected work field. The "Source" workspace panel was used as an example. Then, by pointing and left-clicking on the work field's edge, you can customize the size of the field you created.

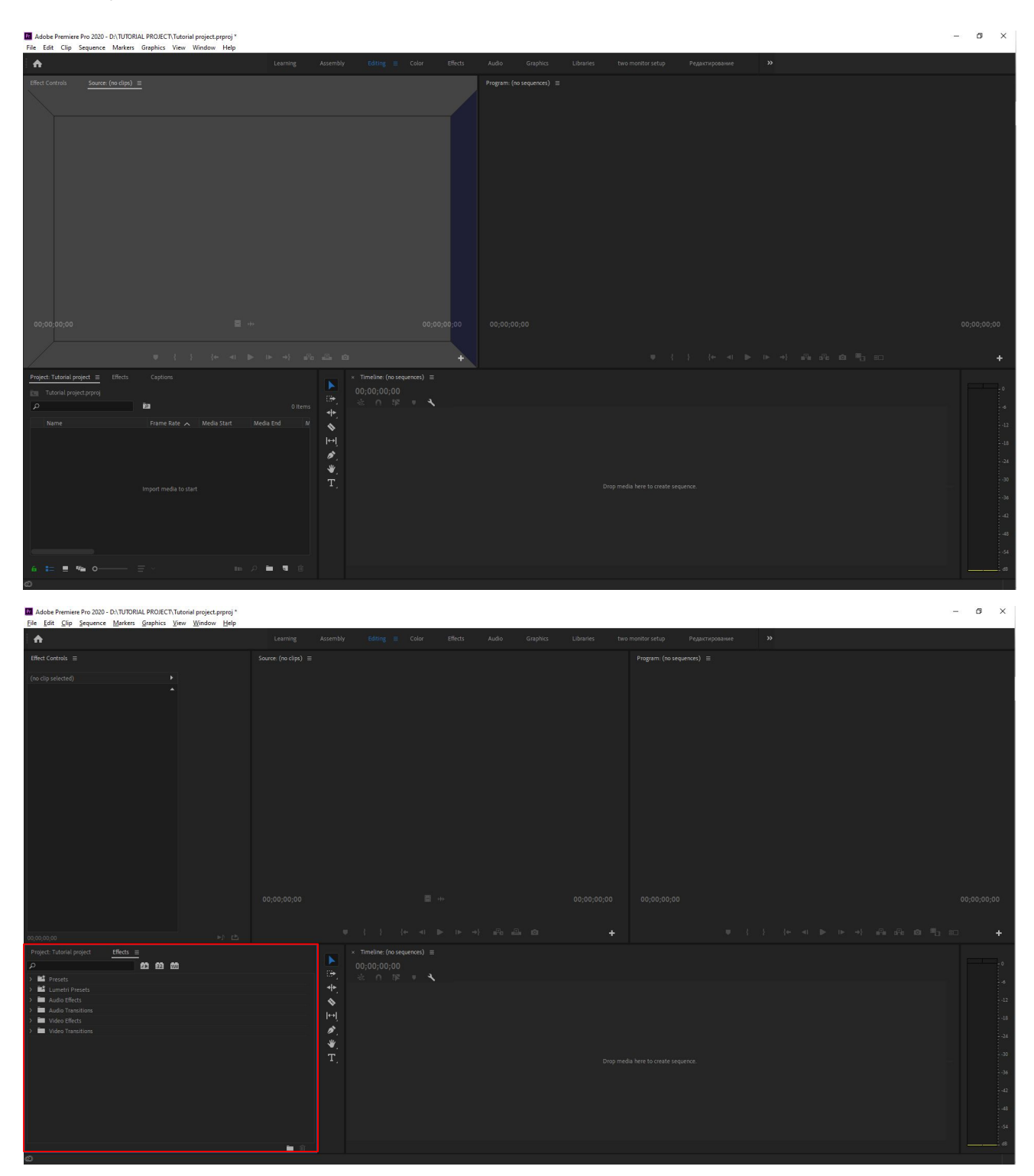

All the available effects are located in the "Effects" panel.

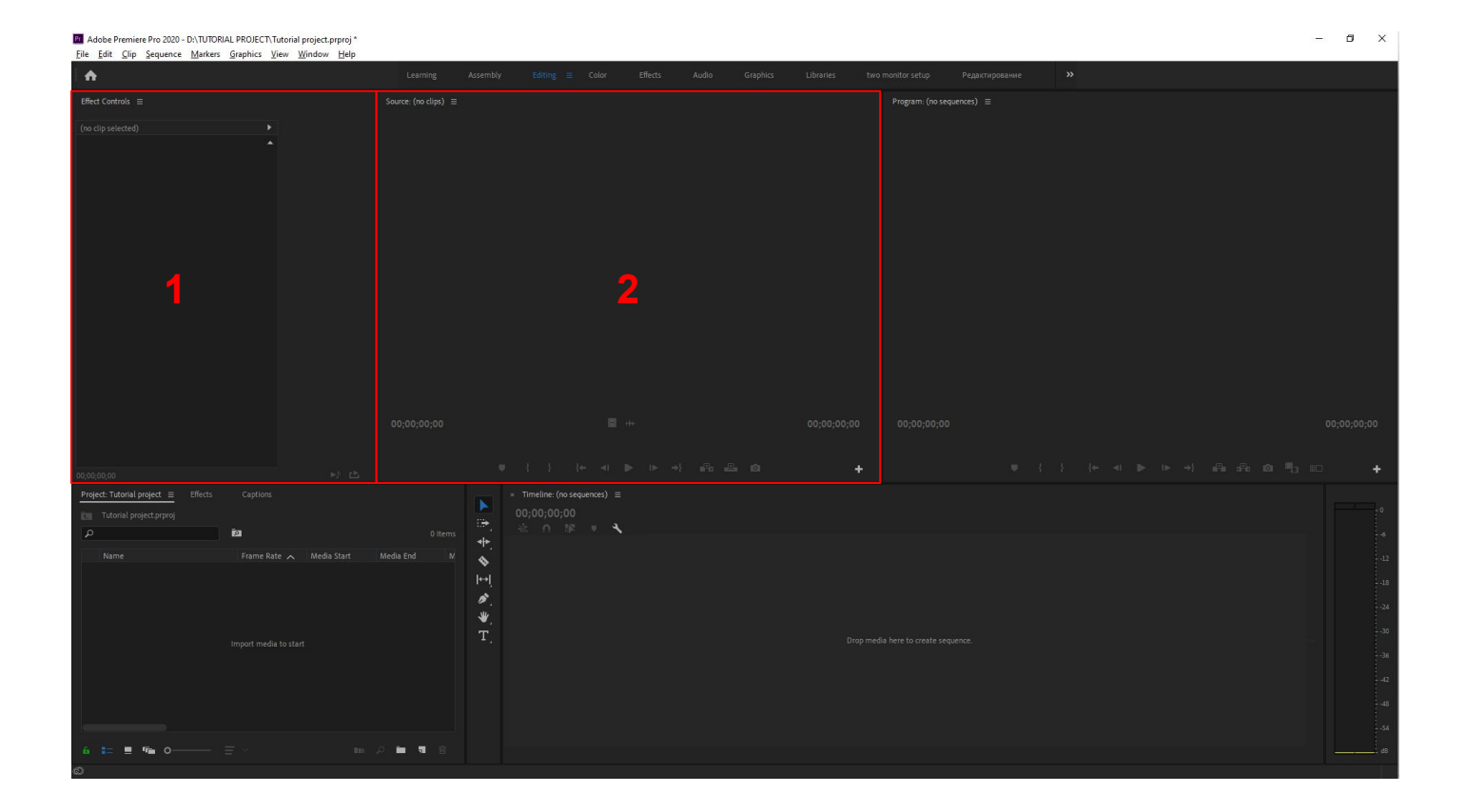

1. The "Effect controls" panel provides you with options for managing the effects you apply.

2. The "Source" panel is for previewing your media files. It also enables you to select a certain part of video/audio without having to drag and drop it to "Timeline" and crop it in the same working area. This is very helpful when working with long files.

### Importing work material and creating a sequence

Before you start working, you need to import your work material (video, audio, images). This can be done in two ways.

## **METHOD 1**

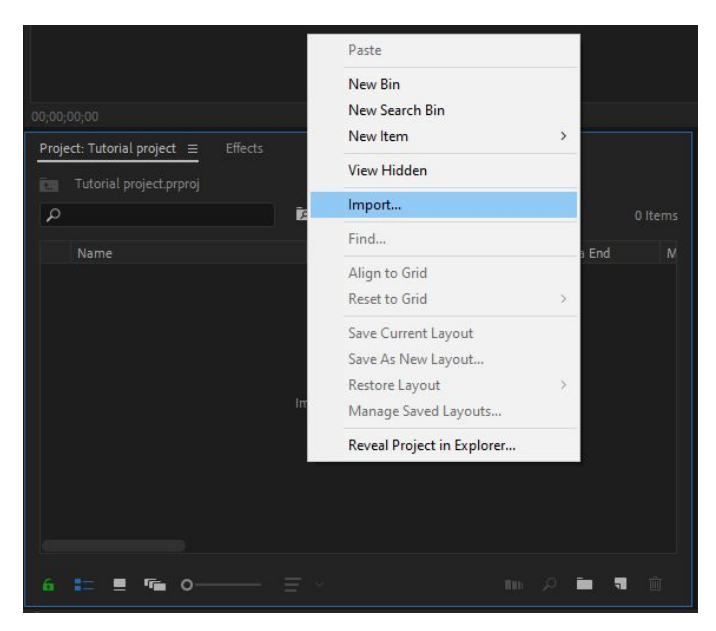

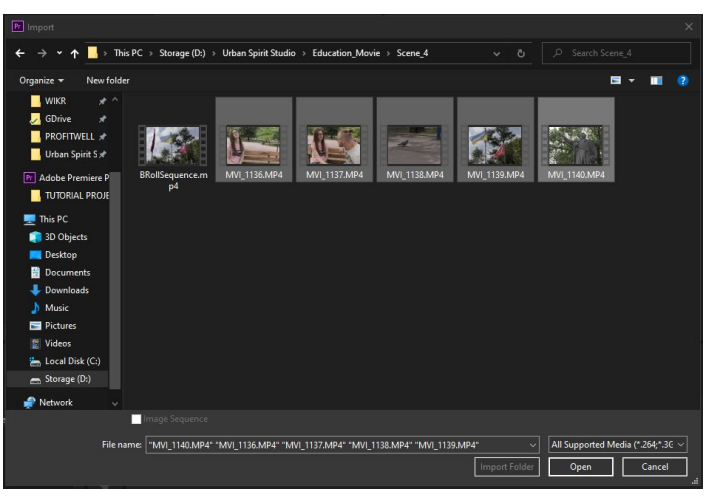

Right-click in the work pane of the "Project" panel, and in the drop-down list, choose "Import." In the window that appears, choose the work material you need and then click "Open."

**METHOD 2** 

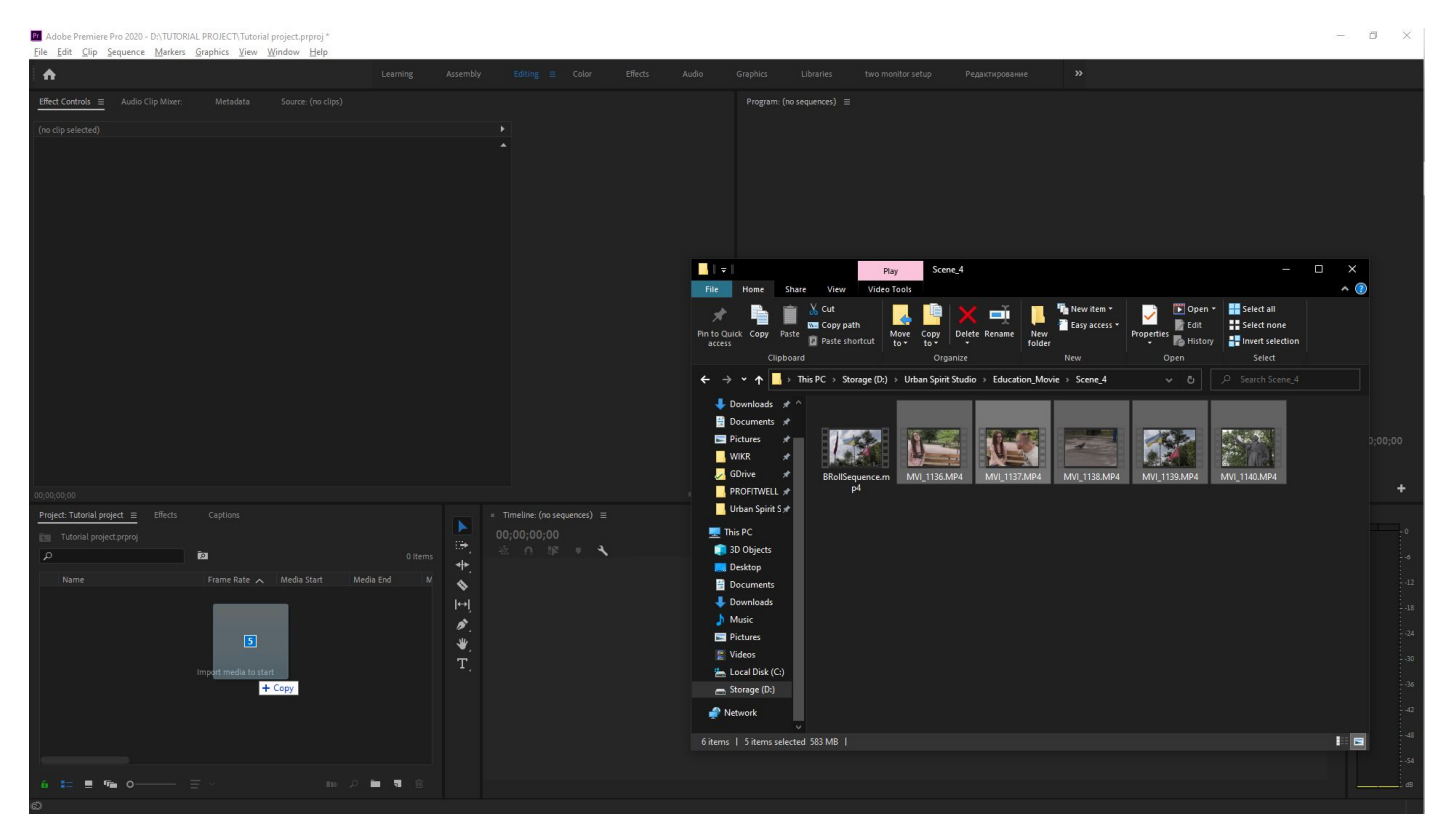

The other way to import your work material is via the drag and drop method. Just drag and drop your files directly from your file manager to the work pane of the "Project" panel.

## **METHOD 1**

| Adobe Premiere Pro 2020 - D:\TUTORIAL PROJECT\Tutorial project.prproj *<br>File Edit Clip Sequence Markers Graphics Yiew Window Help                                                                                                    |                                                                                                    |                                                                                                    |                                                                                                    |                                                                                                    |             |             | - Ø ×                   |
|----------------------------------------------------------------------------------------------------|----------------------------------------------------------------------------------------------------|----------------------------------------------------------------------------------------------------|----------------------------------------------------------------------------------------------------|----------------------------------------------------------------------------------------------------|-------------|-------------|-------------------------|
| ^                                                                                                    |                                                                                                    |                                                                                                    |                                                                                                    |                                                                                                    |             |             |                         |
|                                                                                                    |                                                                                                    |                                                                                                    |                                                                                                    |                                                                                                    |             |             |                         |
|                                                                                                    |                                                                                                    |                                                                                                    |                                                                                                    |                                                                                                    |             |             |                         |
|                                                                                                    |                                                                                                    |                                                                                                    |                                                                                                    |                                                                                                    |             |             | ● / } / ● ● → ■ ■ ■ ■ + |
| Project: Tudorial project =:         Effects           Totorial project proj         >           >         >           >         >           >         >           >         >           >         >           >         >           >         >           >         >           >         >           >         >           >         >           >         >           >         >           >         >           >         >           >         >           >         >           >         >           >         >           >         >           >         >           >         >           >         >           >         >           >         >           >         >           >         >           >         >           >         >           >         >           >         >           >         >           >         >     < | 1 of 6 items selected<br>Media End M<br>0001:00:13<br>0000:56:18<br>0<br>00000:12:03<br>0<br>00000:20:00<br>0<br>0<br>0<br>0<br>0<br>0<br>0<br>0<br>0<br>0<br>0<br>0                                                                                                    | * MVIII     00:00:     →     ↔     ↔     ↔     ↔     ↔     ↔     ↔     ↔     ↔     ↔     ↔     ↔     ↔     ↔     ↔     ↔     ↔     ↔     ↔     ↔     ↔     ↔     ↔     ↔     ↔     ↔     ↔     ↔     ↔     ↔     ↔     ↔     ↔     ↔     ↔     ↔     ↔     ↔     ↔     ↔     ↔     ↔     ↔     ↔     ↔     ↔     ↔     ↔     ↔     ↔     ↔     ↔     ↔     ↔     ↔     ↔     ↔     ↔     ↔     ↔     ↔     ↔     ↔     ↔     ↔     ↔     ↔     ↔     ↔     ↔     ↔     ↔     ↔     ↔     ↔     ↔     ↔     ↔     ↔     ↔     ↔     ↔     ↔     ↔     ↔     ↔     ↔     ↔     ↔     ↔     ↔     ↔     ↔     ↔     ↔     ↔     ↔     ↔     ↔     ↔     ↔     ↔     ↔     ↔     ↔     ↔     ↔     ↔     ↔     ↔     ↔     ↔     ↔     ↔     ↔     ↔     ↔     ↔     ↔     ↔     ↔     ↔     ↔     ↔     ↔     ↔     ↔     ↔     ↔     ↔     ↔     ↔     ↔     ↔     ↔     ↔     ↔     ↔     ↔     ↔     ↔     ↔     ↔     ↔     ↔     ↔     ↔     ↔     ↔     ↔     ↔     ↔     ↔     ↔     ↔     ↔     ↔     ↔     ↔     ↔     ↔     ↔     ↔     ↔     ↔     ↔     ↔     ↔     ↔     ↔     ↔     ↔     ↔     ↔     ↔     ↔     ↔     ↔     ↔     ↔     ↔     ↔     ↔     ↔     ↔     ↔     ↔     ↔     ↔     ↔     ↔     ↔     ↔     ↔     ↔     ↔     ↔     ↔     ↔     ↔     ↔     ↔     ↔     ↔     ↔     ↔     ↔     ↔     ↔     ↔     ↔     ↔     ↔     ↔     ↔     ↔     ↔     ↔     ↔     ↔     ↔     ↔     ↔     ↔     ↔     ↔     ↔     ↔     ↔     ↔     ↔     ↔     ↔     ↔     ↔     ↔     ↔     ↔     ↔     ↔     ↔     ↔     ↔     ↔     ↔     ↔     ↔     ↔     ↔     ↔     ↔     ↔     ↔     ↔     ↔     ↔     ↔     ↔     ↔     ↔     ↔     ↔     ↔     ↔     ↔     ↔     ↔     ↔     ↔     ↔     ↔     ↔     ↔     ↔     ↔     ↔     ↔     ↔     ↔     ↔     ↔     ↔     ↔     ↔     ↔     ↔     ↔     ↔     ↔     ↔     ↔     ↔     ↔     ↔     ↔     ↔     ↔     ↔     ↔     ↔     ↔     ↔     ↔     ↔     ↔     ↔     ↔     ↔     ↔     ↔     ↔     ↔     ↔     ↔     ↔     ↔     ↔     ↔     ↔     ↔     ↔     ↔     ↔     ↔     ↔     ↔     ↔     ↔     ↔     ↔     ↔     ↔     ↔     ↔     ↔     ↔ | 40 =<br>00:00<br>10 0<br>10 0<br>10<br>10 0<br>10 0<br>1 | 00.00                                                                                                    | 00.00.02.00 | 00:00:04-00 |                         |
| Click to select or click in empty space and drag to margues select. Use Shift                                                                                                    | Alt and Ctrl for other options                                                                                                    |                                                                                                    |                                                                                                    |                                                                                                    |             |             |                         |
| P         Parene Rate         Media Start           Name         Frame Rate         Media Start           Mrvl_1130.MP4         23,976 fp         00000000           Mrvl_1130.MP4         23,976 fp         00000000           Mrvl_1130.MP4         23,976 fp         000000000           Mrvl_1130.MP4         59,94 fp         000000000           Mrvl_1130.MP4         59,94 fp         000000000           Mrvl_1140.MP4         59,94 fp         0000000000           Mrvl_1140.MP4         59,94 fp         0000000000           Mrvl_1140.MP4         59,94 fp         0000000000           Mrvl_1140.MP4         59,94 fp         0000000000           Mrvl_1140.MP4         59,94 fp         000000000000000000000000000000000000                                                                                                    | L of 6 Atems selected           Media End         M           0001:00:13         0           0000:05:19         0           0000:05:20         0           0000:05:07         0           0000:05:07         0           0000:05:07         0           0000:05:09         0           00:00:06:09         0           00:00:06:09         0           All, and Ctri for other options.         0 | 4+<br>→<br>→<br>→<br>→<br>→<br>→<br>→<br>→<br>→<br>→<br>→<br>→<br>→                                                                                                    | V3 B3 O<br>V2 B3 O<br>A1 B3 H S H<br>A2 B3 H S H<br>A3 B3 H S H<br>A3 B3 H S H S H S H<br>A3 B3 H S H S H S H S H S H S H S H S H S H                                                                                                    | <ul> <li>MVL142</li> <li>MVL142</li> <li>MVL142</li> <li>MVL142</li> <li>MVL142</li> <li>MVL142</li> </ul> | mala        |             |                         |

Once your material has been imported to the project, you need to create a sequence. There are two ways to do that.

The first and easiest way is to transfer your video file to "Timeline." The sequence will be created with the parameters of the video file you selected (resolution, number of frames per second (fps)).

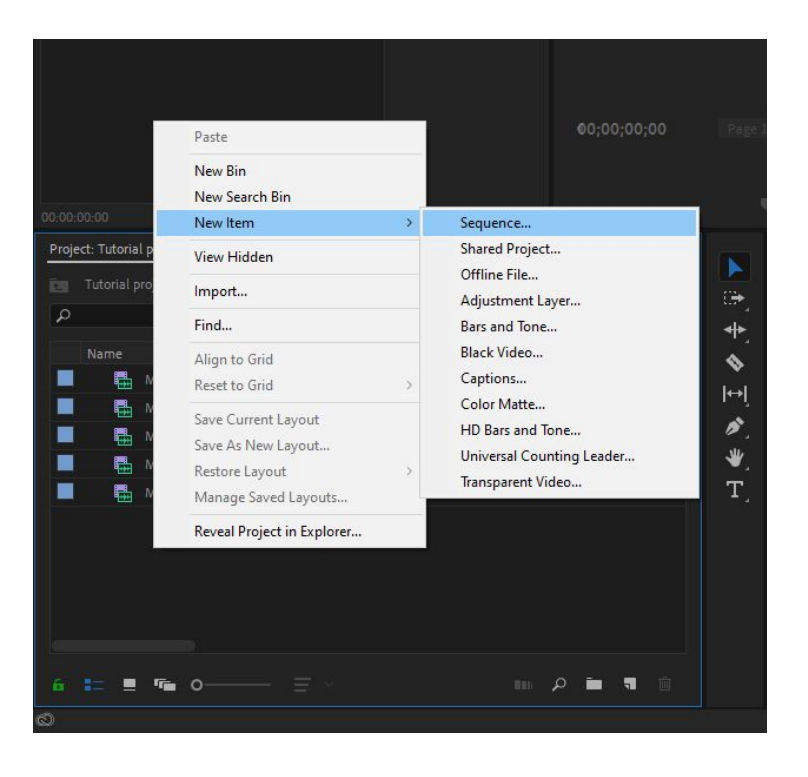

If you use Method 2, right-click on the free pane of the "Project" panel, and in the drop-down list, choose "New Item" => "Sequence."

Adobe Premiere Pro 2020 - D:\TUTORIAL PROJECT\Tutorial project.prproj \*

| New       Project         Qpen Project       Ctrl+O         Open Recent       Sequence         Convert Premiere Clip Project       Sequence From Clip         Close       Ctrl+W         Close Project       Ctrl+W         Close Project       Ctrl+Shift+W         Close Projects       Ctrl+Shift+W         Save All       Ctrl+Shift+S         Save A Copy       Ctrl+Alt+S         Save All       Bars and Tone         Bevert       Black Video         Sync Settings       >         Capture       F5         Batch Capture       F6         Link Media       Ctrl+Alt+1         Make Qffline       Captions         Adobe Dynamic Ling       >         Import from Media Browser       Ctrl+Alt+1         Import       Ctrl+Alt+1         Import       Ctrl+Alt+1         Import       Ctrl+Alt+1         Import       Ctrl+Alt+1         Import       Ctrl+Alt+1         Import       Ctrl+Alt+1         Import       Ctrl+Alt+1         Get Properties for       >                                                                                                    |                    |
|----------------------------------------------------------------------------------------------------|--------------------|
| Open Project       Ctrl+O       Team Project         Open Recent       Sequence         Convert Premiere Clip Project       Search Bin         Close       Ctrl+W         Close Project       Ctrl+Shift+W         Close Projects       Ctrl+Shift+W         Save All       Adjustment Layer         Bevert       Bars and Tone         Sync Settings       >         Capture       F5         Batch Capture       F6         Link Media       Ctrl+Alt+1         Make Qffline       F6         Link Media       Ctrl+Alt+1         Import       Ctrl+Alt+1         Import       Ctrl+Alt+1         Export       >                                                                                                    | Ctrl+Alt+N sarning |
| Open Team Project       Sequence         Open Recent       >         Convert Premiere Clip Project       Bin         Close       Ctrl+W         Close Project       Ctrl+W         Close Project       Ctrl+Shift+W         Close All Projects       Offline File         Save All       Adjustment Layer         Bevert       Bars and Tone         Sync Settings       >         Capture       F5         Batch Capture       F6         Link Media       Ctrl+Alt+1         Make Qffline       Color Matte         Adobe Dynamic Ling       >         Import       Ctrl+Alt+1         Import       Ctrl+Alt+1         Import from Media Browser       Ctrl+Alt+1         Import       Ctrl+Alt+1         Import       Ctrl+Alt+1         Import       Ctrl+Alt+1         Import       Ctrl+Alt+1         Import       Ctrl+Alt+1         Import       Ctrl+Alt+1         Import       Ctrl+Alt+1         Import       Ctrl+Alt+1         Get Properties for       >                                                                                                    |                    |
| Open Recent       Sequence From Clip       Clip         Convert Premiere Clip Project       Bin       Search Bin         Close Project       Ctrl+W       Shared Project       Linked Team Project         Close All Projects       Ctrl+Shift+W       Cheam Project       Offline File         Save As       Ctrl+Shift+S       Legacy Title       Photoshop File         Save All       Bars and Tone       Black Video         Barth Capture       F5       Barth Capture       F6         Link Media       Make Offline       Ctrl+Alt+1       Universal Counting Leader         Make Offline       Ctrl+Alt+1       F6       O0;00;00;00         Import       Ctrl+Alt+1       Color Matte       O0;00;00;00         Export       >       Starp Ctrl+Alt+1       O0;00;00;00                                                                                                    | Ctrl+N             |
| Convert Premiere Clip Project     Bin       Close     Ctrl+W       Close Broject     Ctrl+Shift+W       Close All Projects     Ctrl+Shift+S       Save All     Ctrl+Shift+S       Save As     Ctrl+Shift+S       Save As     Ctrl+Alt+S       Save All     Bars and Tone       Bevert     Black Video       Sync Settings     Capture       F5     Batch Capture       Link Media     F5       Make Qffline     Ctrl+Alt+1       Import from Media Browser     Ctrl+Alt+1       Import from Media Browser     Ctrl+Alt+1       Import from Media Browser     Ctrl+Alt+1       Export     >                                                                                                    | rl+1 (Num)         |
| Close       Ctrl+W         Close Project       Ctrl+Shift+W         Close All Projects       Ctrl+Shift+W         Refresh All Projects       Ctrl+Shift+S         Save       Ctrl+Shift+S         Save AS       Ctrl+Shift+S         Save ACopy       Ctrl+Alt+S         Save AII       Egacy Title         Bers and Tone       Black Video         Sync Settings       >         Capture       F5         Bath Capture       F6         Link Media       Make Qffline         Make Qffline       Ctrl+Alt+1         Import from Media Browser       Ctrl+Alt+1         Import from Media Browser       Ctrl+Alt+1         Export       >                                                                                                    | Ctrl+B             |
| Close Project       Ctrl+Shift+W       Shared Project         Close All Projects       Einked Team Project       Offline File         Save As       Ctrl+Shift+S       Adjustment Layer         Save As       Ctrl+Shift+S       Bars and Tone         Save All       Bars and Tone       Black Video         Sync Settings       >       Color Matte         Sync Settings       >       Color Matte         Link Media       F5       Bars and Tone         Make Qffline       F6       Universal Counting Leader         Import from Media Browser       Ctrl+Alt+1       O0;00;00;00         Import from Media Browser       Ctrl+Alt+1       00;00;00;00         Export       >       Export       >                                                                                                    |                    |
| Close All Projects       Linked Team Project         Refresh All Projects       Gtrl+Shift+S         Save As       Ctrl+Shift+S         Save As       Ctrl+Shift+S         Save All       Photoshop File         Bars and Tone       Black Video         Sync Settings       >         Capture       F5         Batch Capture       F6         Link Media       Universal Counting Leader         Make Qffline       Ctrl+Alt+1         Adobe Dynamic Link       >         Import from Media Browser       Ctrl+Alt+1         Import from Media Browser       Ctrl+Alt+1         Export       >         Get Properties for       >                                                                                                    |                    |
| Refresh All Projects     Offline File       Save     Ctrl+S       Save As     Ctrl+Shift+S       Save a Copy     Ctrl+Alt+S       Save All     Bars and Tone       Bevert     Bars and Tone       Sync Settings     >       Capture     F5       Batch Capture     F6       Link Media     Make Qffline       Adobe Dynamic Link     >       Import from Media Browser     Ctrl+Alt+1       Import     Ctrl+Alt+1       Import     Ctrl+Alt+1       Export     >                                                                                                    |                    |
| Save     Ctrl+S       Save As     Ctrl+Shift+S       Save a Copy     Ctrl+Alt+S       Save All     Photoshop File       Bevert     Bars and Tone       Sync Settings     >       Capture     F5       Batch Capture     F6       Link Media     Transparent Video       Make Qffline     Ctrl+Alt+1       Import from Media Browser     Ctrl+Alt+1       Import     Ctrl+Alt+1       Import     Ctrl+Alt+1       Export     >                                                                                                    |                    |
| Save As       Ctrl+Shift+S         Save a Copy       Ctrl+Alt+S         Save All       Bars and Tone         Bevert       Black Video         Sync Settings       >         Capture       F5         Batch Capture       F6         Link Media       Transparent Video         Make Qffline       Ctrl+Alt+1         Import from Media Browser       Ctrl+Alt+1         Import       Ctrl+Alt+1         Import       Ctrl+Alt+1         Export       >         Get Properties for       >                                                                                                    |                    |
| Save a Copy       Ctrl+Alt+S         Save All       Bars and Tone         Bevert       Black Video         Sync Settings       Capture         Capture       F5         Batch Capture       F6         Link Media       Transparent Video         Make Qffline       Ctrl+Alt+1         Adobe Dynamic Link       >         Import       Ctrl+Alt+1         Import       Ctrl+Alt+1         Export       >         Get Properties for       >                                                                                                    |                    |
| Save All     Bars and Tone       Bevert     Black Video       Sync Settings     Capture       Sync Settings     Capture       Eatch Capture     F5       Batch Capture     F6       Link Media     Transparent Video       Make Offline     Ctrl+Alt+1       Import from Media Browser     Ctrl+Alt+1       Import sport     Ctrl+1       Import from Media Browser     Ctrl+1       Export     >                                                                                                    |                    |
| Bevert     Black Video       Sync Settings     >       Capture     F5       Batch Capture     F6       Link Media     HD Bars and Tone       Make Qffline     Universal Counting Leader       Adobe Dynamic Ling     >       Import from Media Browser     Ctrl+Alt+1       Import     Ctrl+Alt+1       Import from Media Browser     Ctrl+1       Export     >                                                                                                    |                    |
| Sync Settings       >         Capture       F5         Batch Capture       F6         Link Media       HD Bars and Tone         Make Qffline       Universal Counting Leader         Adobe Dynamic Link       >         Import from Media Browser       Ctrl+Alt+1         Import       Ctrl+Alt+1         Import Recent File       >         Export       >                                                                                                    |                    |
| Capture     F5       Batch Capture     F6       Link Media     F6       Make Qffline     Transparent Video       Adobe Dynamic Link     >       Import from Media Browser     Ctrl+Alt+1       Import     Ctrl+1       Import Recent Eile     >       Export     >                                                                                                    |                    |
| Batch Capture     F6       Link Media     Iniversal Counting Leader       Make Offline     Transparent Video       Adobe Dynamic Link     >       Import from Media Browser     Ctrl+Alt+1       Import Accent Eile     >       Export     >       Get Properties for     >                                                                                                    |                    |
| Link Media<br>Make Qffline<br>Adobe Dynamic Link >><br>Import from Media Browser Ctrl+Alt+1<br>Import Ctrl+1<br>Import Recent Eile >><br>Export >><br>Get Properties for >> ►► C                                                                                                    |                    |
| Make Qffline       Adobe Dynamic Link       Import from Media Browser       Ctrl+Alt+1       Import       Import Recent File       Export       Of the properties for                                                                                                    |                    |
| Adobe Dynamic Link ><br>Import from Media Browser Ctrl+Alt+1<br>Import Ctrl+1<br>Import Recent File ><br>Export ><br>Get Properties for >                                                                                                    |                    |
| Import from Media Browser Ctrl+Alt+1<br>Import Ctrl+1<br>Import Recent File ><br>Export ><br>Get Properties for > ► C                                                                                                    |                    |
| Import Ctrl+1 00;00;00;00<br>Import Recent Eile ><br>Export ><br>Get Properties for > ► E                                                                                                    |                    |
| Import Recent File > Export > Get Properties for > Export > Expont > Export > Expont > Expont | Page1 >> >>        |
| Export > Get Properties for >                                                                                                    |                    |
| Get Properties for > State                                                                                                    |                    |
|                                                                                                    | <b>.</b> .         |
| Project Settings >                                                                                                    | × Tim              |
| Project <u>M</u> anager                                                                                                    | 00;0               |
| Exit Ctrl+Q 5 Item                                                                                                    | as <b>→</b>        |

You can also use the File menu in the upper left corner. Click "New" => "Sequence."

This can also be done by pressing Ctrl+N.

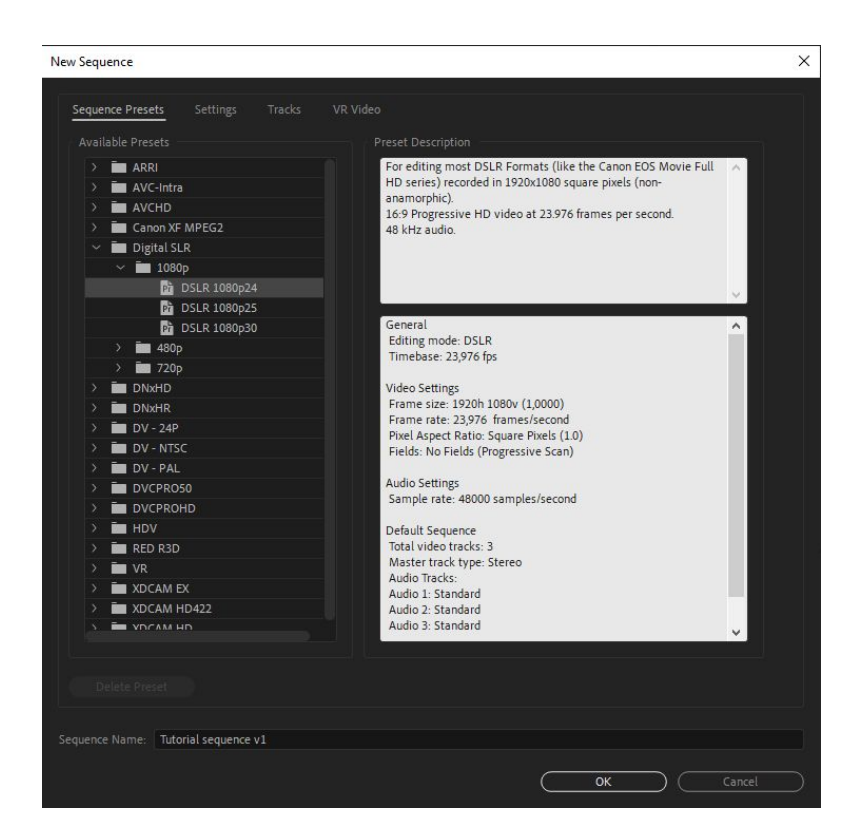

New Sequence

A new sequence creation window will open. There you can name your sequence and choose the parameters you need from already existing presets. If you don't find a preset with the parameters you need, go to the "Settings" tab and enter the parameters manually.

X

The "Timebase" parameter defines the number of frames per second. "Frame Size" in the "Video" field is for setting the video resolution. These are the main parameters.

When configured, press OK.

| Sequence Presets Settings       |                                                  |
|---------------------------------|--------------------------------------------------|
|                                 | DSLR ~                                           |
|                                 | 23,976 frames/second V                           |
|                                 |                                                  |
|                                 | 1920 horizontal 1080 vertical 16:9               |
|                                 | Square Pixels (1.0) ~                            |
|                                 | No Fields (Progressive Scan) $\sim$              |
|                                 | 23.976 fps Timecode                              |
|                                 |                                                  |
|                                 | 48000 Hz ~                                       |
|                                 | Audio Samples 🗸                                  |
|                                 |                                                  |
|                                 |                                                  |
|                                 |                                                  |
|                                 | 1920                                             |
| Height                          | 1080 <b>G</b> ( <u>Reset</u> )                   |
| Maximum Bit Depth 🔲 I           | Naximum Render Quality                           |
| Composite in Linear Color í     | requires GPU acceleration or max render quality) |
|                                 |                                                  |
| Save Preset                     |                                                  |
| equence Name: Tutorial sequence | e v1                                             |
|                                 |                                                  |
|                                 |                                                  |

| Adobe Premiere Pro 2020 - D:\TUTORIAL<br>File Edit Clip Sequence Markers C | . PROJECT\Tutorial project.prpri<br>Graphics View Window He                                                                                                    | oj *<br>elp                                                                                                    |                                                                                                    | - a ×                  |
|----------------------------------------------------------------------------|----------------------------------------------------------------------------------------------------|----------------------------------------------------------------------------------------------------|----------------------------------------------------------------------------------------------------|------------------------|
| <b>A</b>                                                                   |                                                                                                    |                                                                                                    | Learning Assembly Editing EColor Effects Audio Graphics Libraries 🎾                                                                                                    |                        |
| Effect Controls $\equiv$                                                   |                                                                                                    |                                                                                                    |                                                                                                    |                        |
| (no dip selected)                                                          |                                                                                                    |                                                                                                    |                                                                                                    |                        |
|                                                                            |                                                                                                    |                                                                                                    | 2000 PR → 00;00;00;00 PR → Put 2000                                                                                                    | ✓ <b>¾</b> 00:00:00:00 |
| 00.00-00                                                                   |                                                                                                    |                                                                                                    | 2016年14年生二十 包頭電電客点 11日                                                                                                    | o<br>⊡≊□ +             |
| Propert Tudonial project print<br>Tudonial project print                   | Earne         Reedla State         Media State           32,976 fps         0000000         0000000           23,976 fps         00000000         0000000           23,976 fps         00000000         0000000           59,94 fps         00000000         59,94 fps         00000000 | 1 of 6 ftems selected<br>4<br>4t Media End M<br>10 0 00110013<br>10 00005619<br>10 0000557 0<br>10 0000057 0<br>10 0000057 0<br>10 0000012.03 0<br>10 0000000 0<br>10 0000000 0<br>10 00000000 0<br>10 0000000000 | * Tutonis sequence v1 ≡       00:00:00:00         00:00:00:00       00:00:00:20:00         00:00:00:00       00:00:00:20:00         00:00:00:00       00:00:00:20:00         00:00:00:00       00:00:00:20:00         00:00:00:00       00:00:00:00         00:00:00:00       00:00:00:00         00:00:00:00       00:00:00:00         00:00:00:00       00:00:00:00         00:00:00:00       00:00:00:00         00:00:00:00       00:00:00:00         00:00:00:00:00       00:00:00:00         00:00:00:00:00       00:00:00:00         00:00:00:00:00       00:00:00:00         00:00:00:00:00:00       00:00:00:00:00         00:00:00:00:00:00:00:00:00:00:00:00:00: |                        |
| 6 📪 🗏 🖷 o — 🚍                                                              |                                                                                                    |                                                                                                    |                                                                                                    |                        |

In the end, you get a clear sequence, into which you can add your media files from the "Project" panel.

## <u>Editing</u>

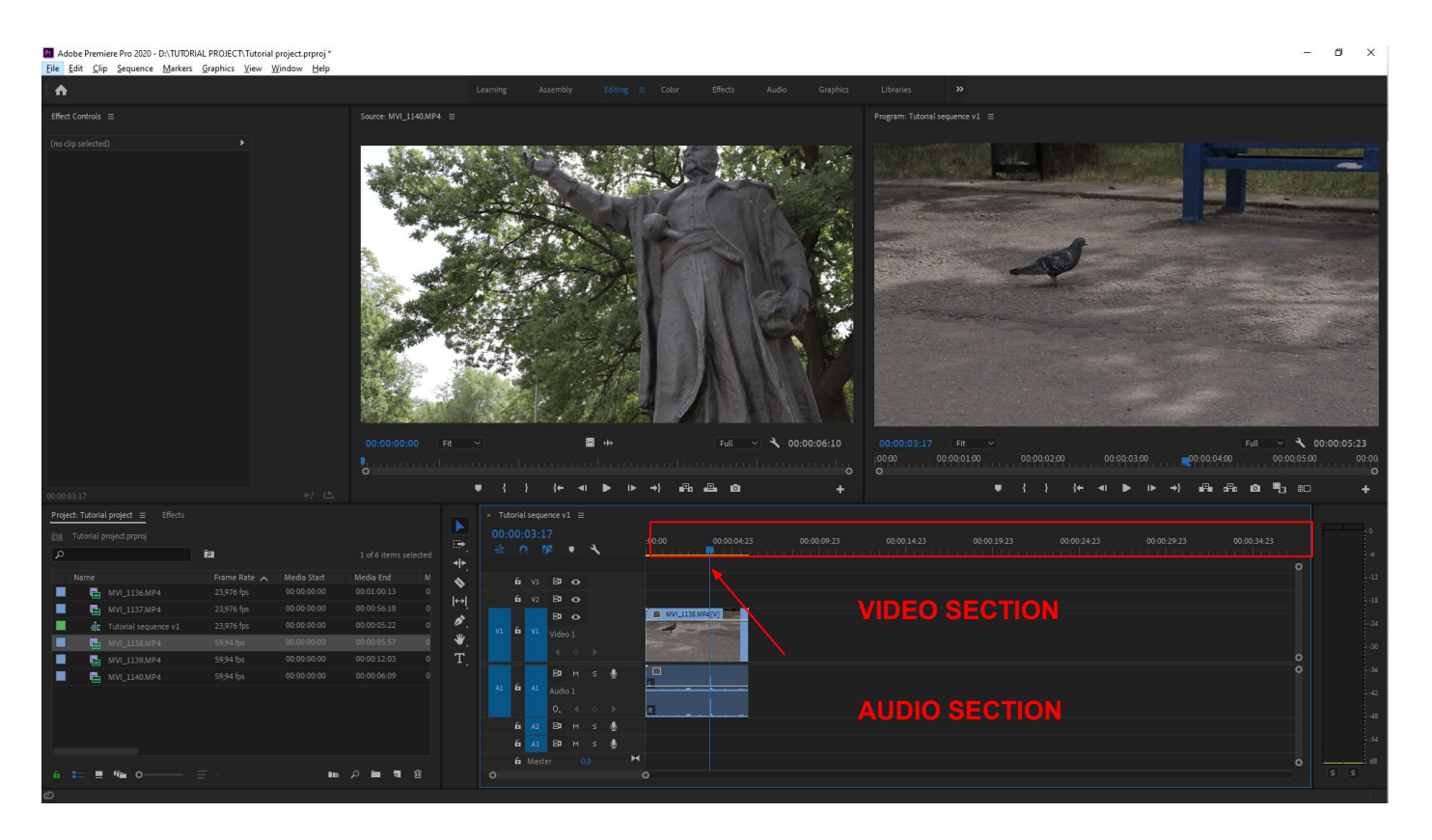

After you put your video in "Timeline," an image will appear on the Program panel. It corresponds to the frame where the slider is located in Timeline. You can move it by clicking on the timescale above. To move one frame forward/back, use the "right arrow" (one frame forward) and "left arrow" (one frame back) keys. You can also see that Timeline is divided into two sections. The upper one contains the video track, the lower one is audio.

If you activate the "Selection tool" (from the "Tools" panel, or by clicking on the "V" key), you can move the video in the timeline by left-clicking and holding it.

If you activate the "Razor tool" (from the "Tools" panel, or by clicking on the "C" key), you can trim or cut out any unneeded material in your audio/video file by left-clicking on it.

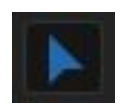

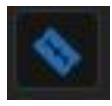

To cut out a fragment, first put the preview slider at the start of the frame you need. Choose the "Razor tool" by left-clicking on it. Then put the slider at the end of the fragment and left-click again. After doing so you need to delete the unneeded material. So you choose the "Selection tool" and with a left-click select the fragment you want to delete (if you press and hold the "Shift" key, you can select multiple fragments), and then press the "Del" key.

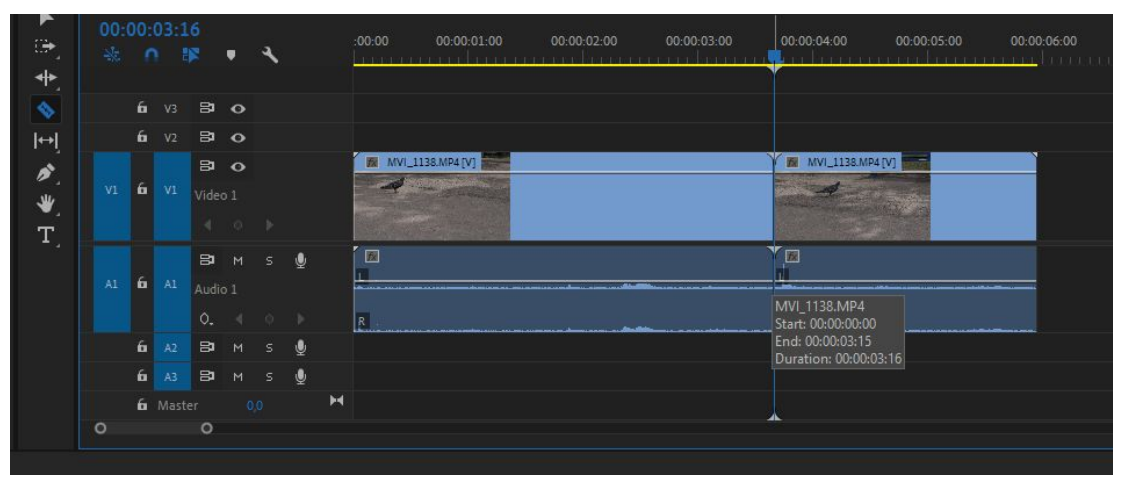

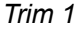

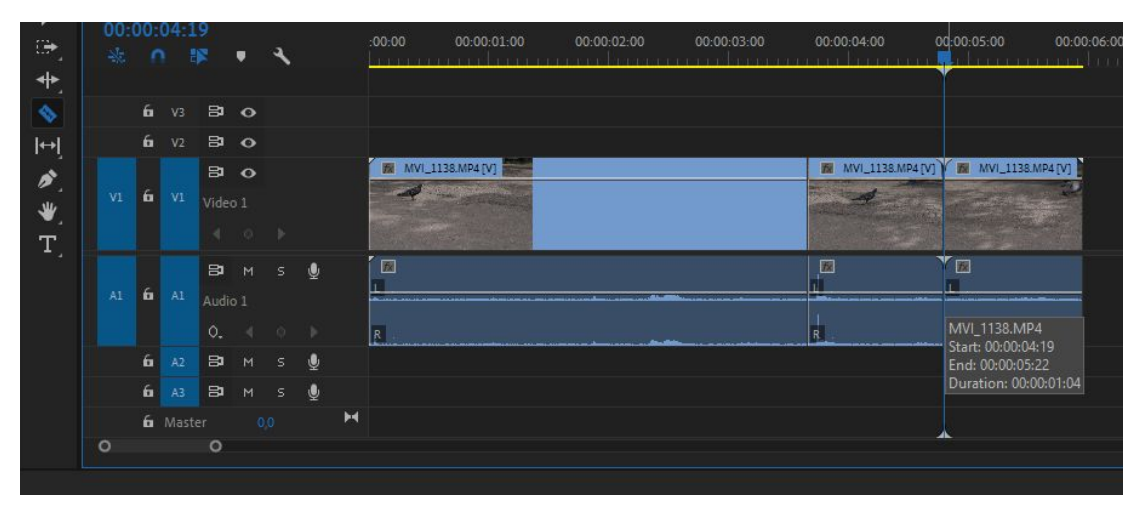

Trim 2

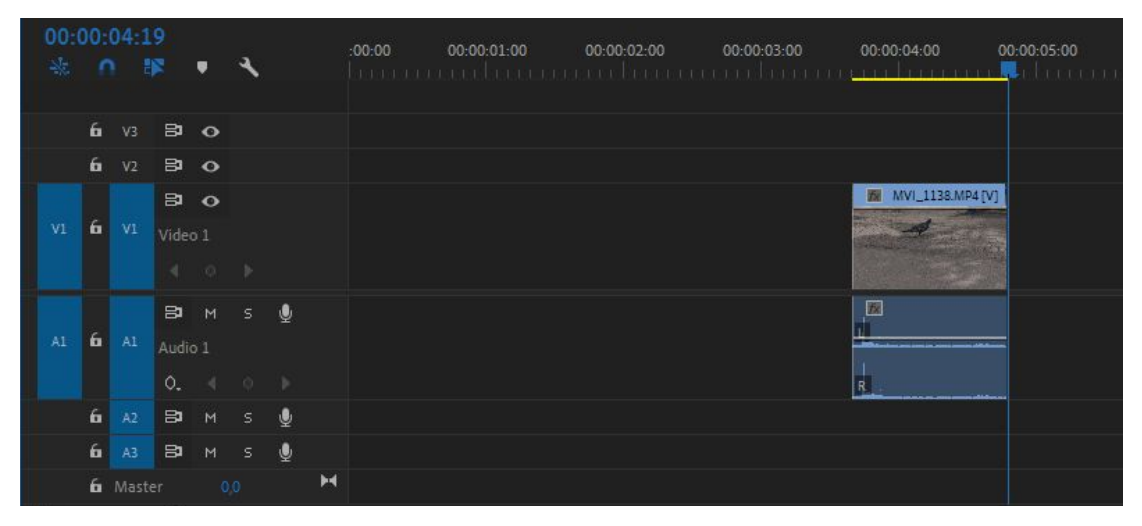

Final result

To combine two individual cut-out fragments, you only need to select the empty space between them and press the "Del" key. Or you can take the fragment you need by left-clicking and holding it, and then move it to the position you want in Timeline.

|          |   | torial | l sequ | ience    |              |   |                |   |   |  |
|----------|---|--------|--------|----------|--------------|---|----------------|---|---|--|
| 🔺 🗇 🛉    |   |        |        |          | ·            | 7 |                |   | 0 |  |
| \$       |   | 6      |        | 8        | 3 (          | > |                |   |   |  |
| l⇔l      |   | 6      |        | 8        | •            | > |                |   |   |  |
| <b>N</b> |   | 6      |        | E<br>Vic | jeo 1        | ò |                |   |   |  |
| ₩.<br>T  |   |        |        |          |              |   |                |   |   |  |
|          |   | 6      |        | E<br>Au  | ∎ ト<br>dio 1 |   | <u>U</u>       |   | 0 |  |
|          |   |        |        |          |              |   |                | 8 |   |  |
|          |   | 6      |        | 8        | <b>)</b>     |   | <u><u></u></u> |   |   |  |
|          |   | 6      |        | 8        | 4 E          |   | <u>U</u>       |   |   |  |
|          |   | 6      |        |          |              |   | Þ              |   | 0 |  |
|          | 0 |        |        | c        |              |   |                |   |   |  |
| 5        |   |        |        |          |              |   |                |   |   |  |

# Basic transitions

#### e Premiere Pro 2020 - D:\TUTORIAL PROJECT\Tutorial project.prpr . Effects ≡ 52 32 WW Presets Additive D 酚 節 翸 헶 91V 100 100 **1**2 헲 Dip to W 32 헲 節

You can add transitions when you have two video fragments. Look for the transition options in the "Effects" panel, in the "Video transitions" folder. To apply any selected transition you just need to drag and drop it to the joining point of the two video fragments in Timeline.

| ▲ t)<br>+ | × Tutori<br>00:00 | al seq<br>:00:<br>• | uence | • v1       | ≡<br>1      |     |   | -00-00 00-00-06 00-00-00-12 | 00:00:00       | 18 00:00:01:00          | 00:00:01:06 | 00:00:01:12 | 00:00:01:18  | 00:00:02:00 | 00:00:02:06 |
|-----------|-------------------|---------------------|-------|------------|-------------|-----|---|-----------------------------|----------------|-------------------------|-------------|-------------|--------------|-------------|-------------|
| •         | é                 | i V3                | 8     | 3 G        | >           |     |   |                             |                |                         |             |             |              |             |             |
| ↔         | é                 | V2                  | 8     | 3 6        | <b>&gt;</b> |     |   |                             |                |                         |             |             |              |             |             |
|           |                   |                     | 8     | • •        | <b>,</b>    |     |   | 🕅 MVI_1138.MP4 [V]          |                |                         | Model Acro  |             | MVI_1140.MP4 | [V]         |             |
| *         | 6                 | V1                  | Vid   |            |             |     |   |                             | Cross Dissolve |                         |             |             |              |             |             |
| T         |                   |                     |       |            |             |     |   |                             |                |                         |             |             |              |             | 0           |
|           |                   |                     | 8     | 9 P        |             | s 🤇 | ) |                             | +00:00:00:02   | 2 Duration: 00:00:00:21 |             |             |              |             | 0           |
|           | 6                 | Al                  | Au    |            |             |     |   |                             |                |                         |             |             |              |             |             |
|           |                   |                     |       |            |             |     |   | R                           |                |                         | R           |             |              |             |             |
|           | 6                 | A2                  | 8     | 3 M        |             | 5 J | Į |                             |                |                         |             |             |              |             |             |
|           | 6                 | A3                  | 8     | <b>1</b> P |             | 5 ( | Į |                             |                |                         |             |             |              |             |             |
|           | 6                 | Mas                 |       |            |             |     | ŀ | (                           |                |                         |             |             |              |             | 0           |
|           | o c               |                     |       |            |             |     |   |                             |                |                         |             |             |              |             |             |

After applying the transition, you can control the length. To do so, just left-click on the effect's edge and hold.

# <u>Adding text</u>

To add text to your video, choose the "Text Tool" III in the "Tools" panel. Left-click on the "Program" panel in the area where you want to add your text. You will see a red rectangle, and a new text layer will appear in Timeline. Then enter your text.

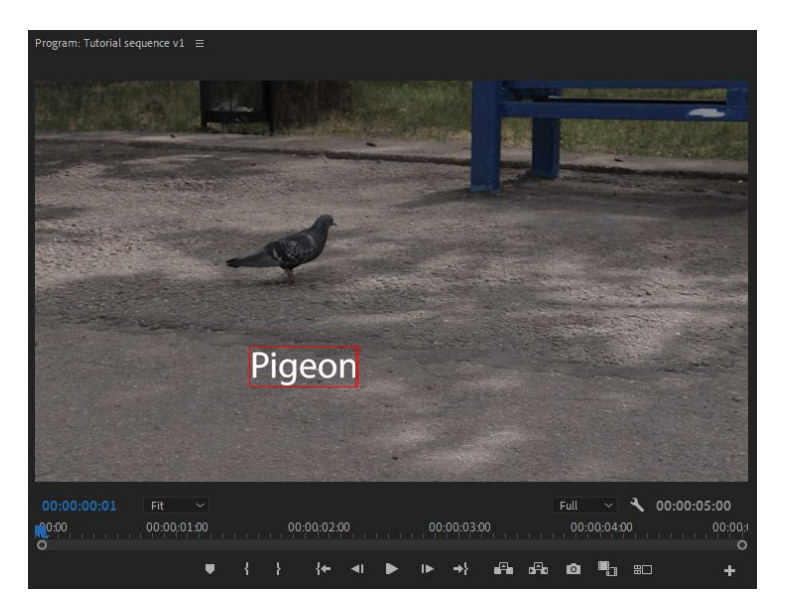

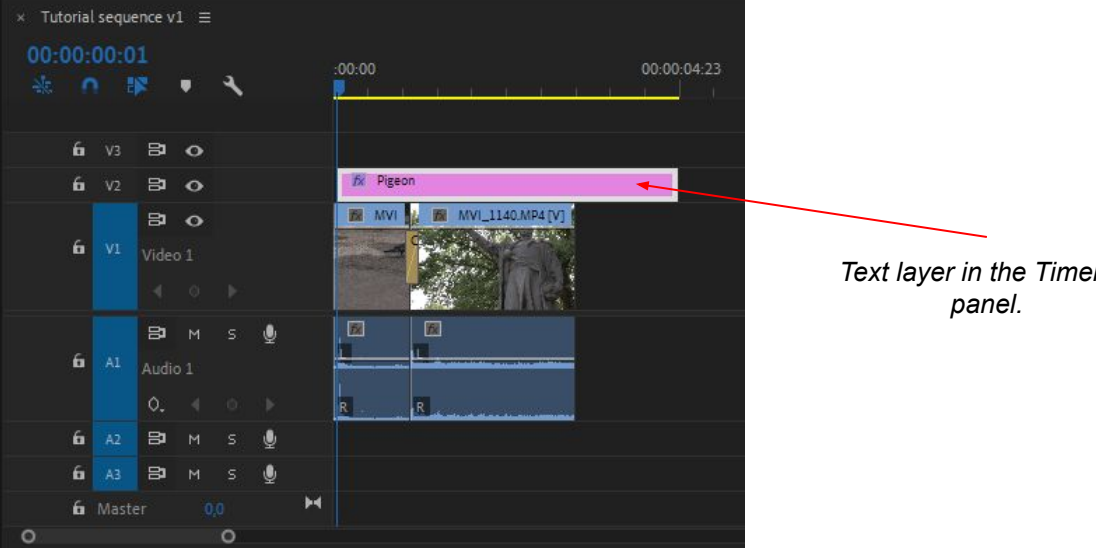

Program panel

Text layer in the Timeline

| Effect Controls ≡         |                 |                                              |       |
|---------------------------|-----------------|----------------------------------------------|-------|
|                           |                 | ▶ 00:00                                      | 00:00 |
| Graphics                  |                 | Graphic                                      |       |
| Y fx Vector Motion        |                 | <u> </u>                                     |       |
| Ö Position                |                 | হ                                            |       |
| > Ö Scale                 |                 | <u> </u>                                     |       |
|                           |                 | হ                                            |       |
|                           | 🛃 Uniform Scale | <u> </u>                                     |       |
| > Ö Rotation              |                 | ন                                            |       |
| Ö Anchor Point            |                 | শ                                            |       |
| > 💿 Text (Pigeon)         |                 | <u> </u>                                     |       |
| Video                     |                 | *                                            |       |
| ∽ <i>f</i> x Motion       |                 | শ্র                                          |       |
| Ö Position                |                 | <u> </u>                                     |       |
| > Ö Scale                 |                 | হ                                            |       |
|                           |                 | <u> </u>                                     |       |
|                           | 🗹 Uniform Scale | ন                                            |       |
| > ひ Rotation              |                 | ಲ                                            |       |
| Ö Anchor Point            |                 | গ্র                                          |       |
| > ひ Anti-flicker Filter   |                 | শ্র                                          |       |
| ✓ fx Opacity              |                 | ก                                            |       |
| $\bigcirc \square \not >$ |                 |                                              |       |
| > 🙆 Opacity               |                 | 40 b D                                       |       |
| Blend Mode                | Normal          | <u>୍                                    </u> |       |
| Y 🕅 Time Remapping        |                 | 0                                            | 0     |
|                           |                 |                                              |       |

You can set up your text layer in the "Effect Controls" panel.

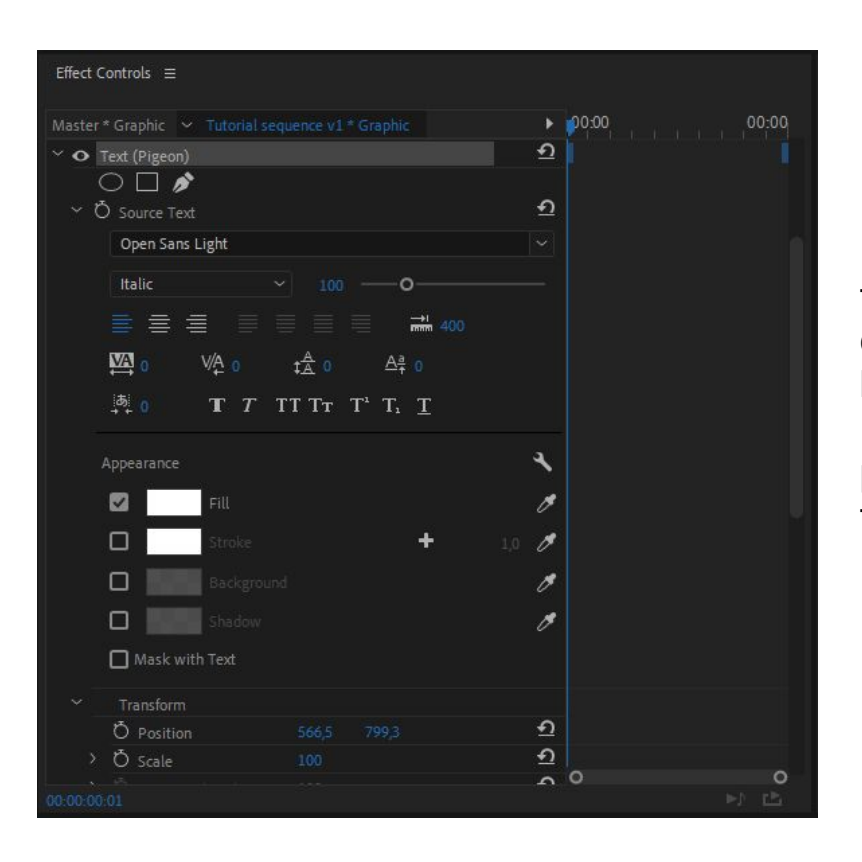

Expand the "Text" item to find the text control options. You can choose your text font, size, borders, background, and color. Use the "Transform" item to precisely position your text on the screen.

# <u>Audio</u>

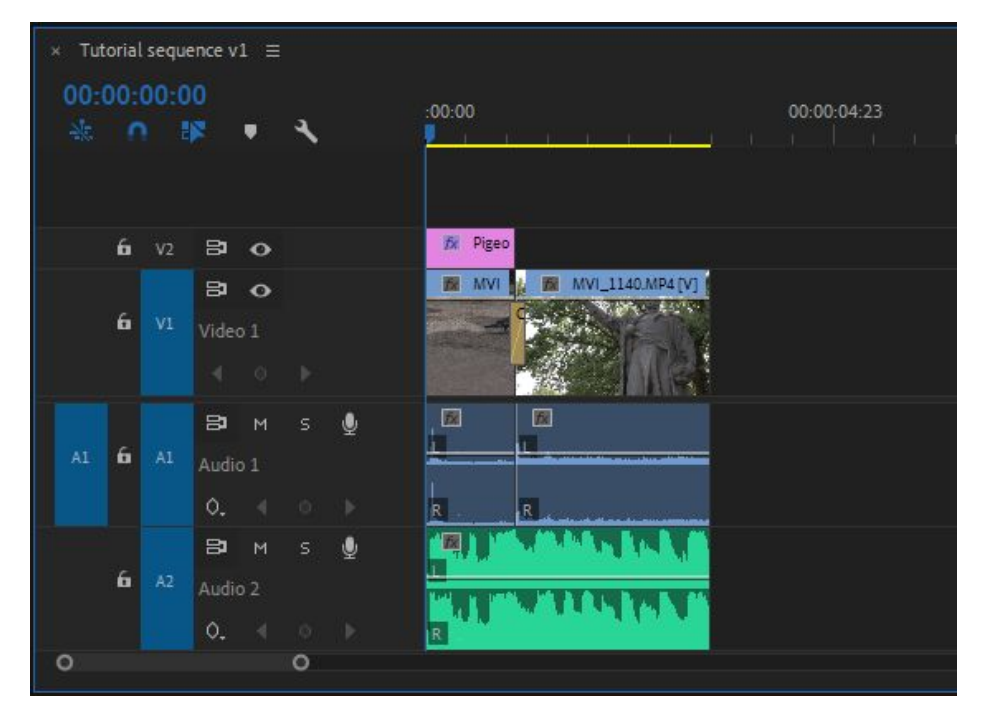

You can add an audio file by dragging it from the "Project" panel and dropping it into an empty audio track in the Timeline panel.

Setting the sound volume is essential so that your audio is perceived well by the listener. To set the volume, you need to right-click on the audio fragment in Timeline and choose "Audio Gain." Then configure the sound parameters in the drop-down list.

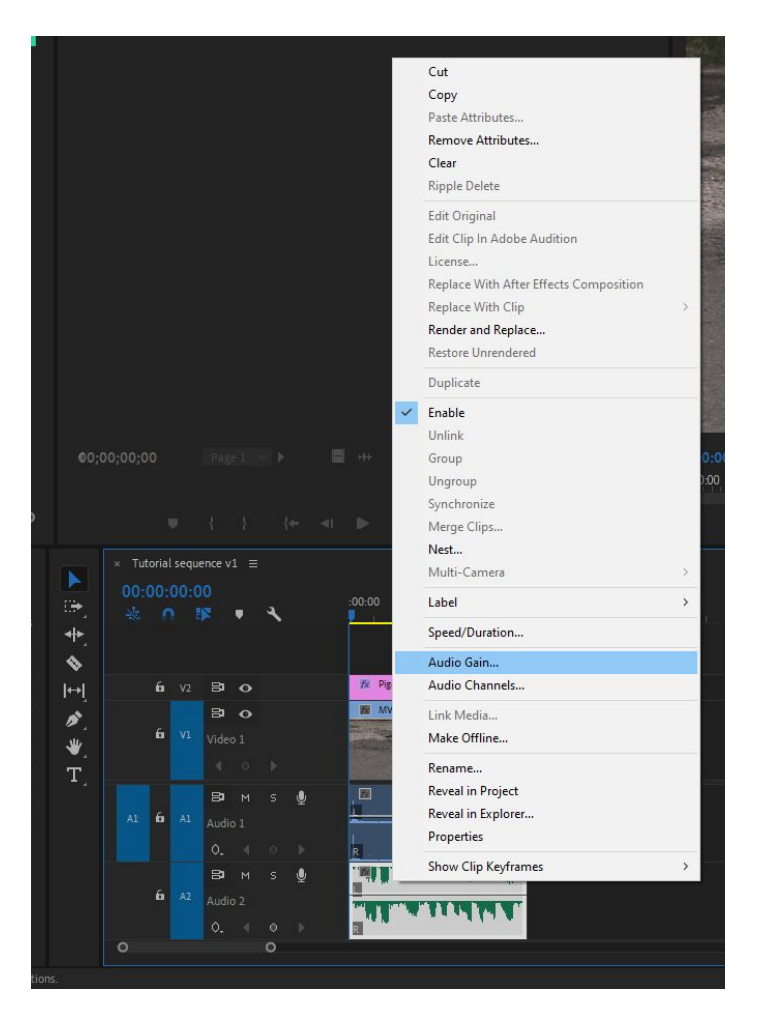

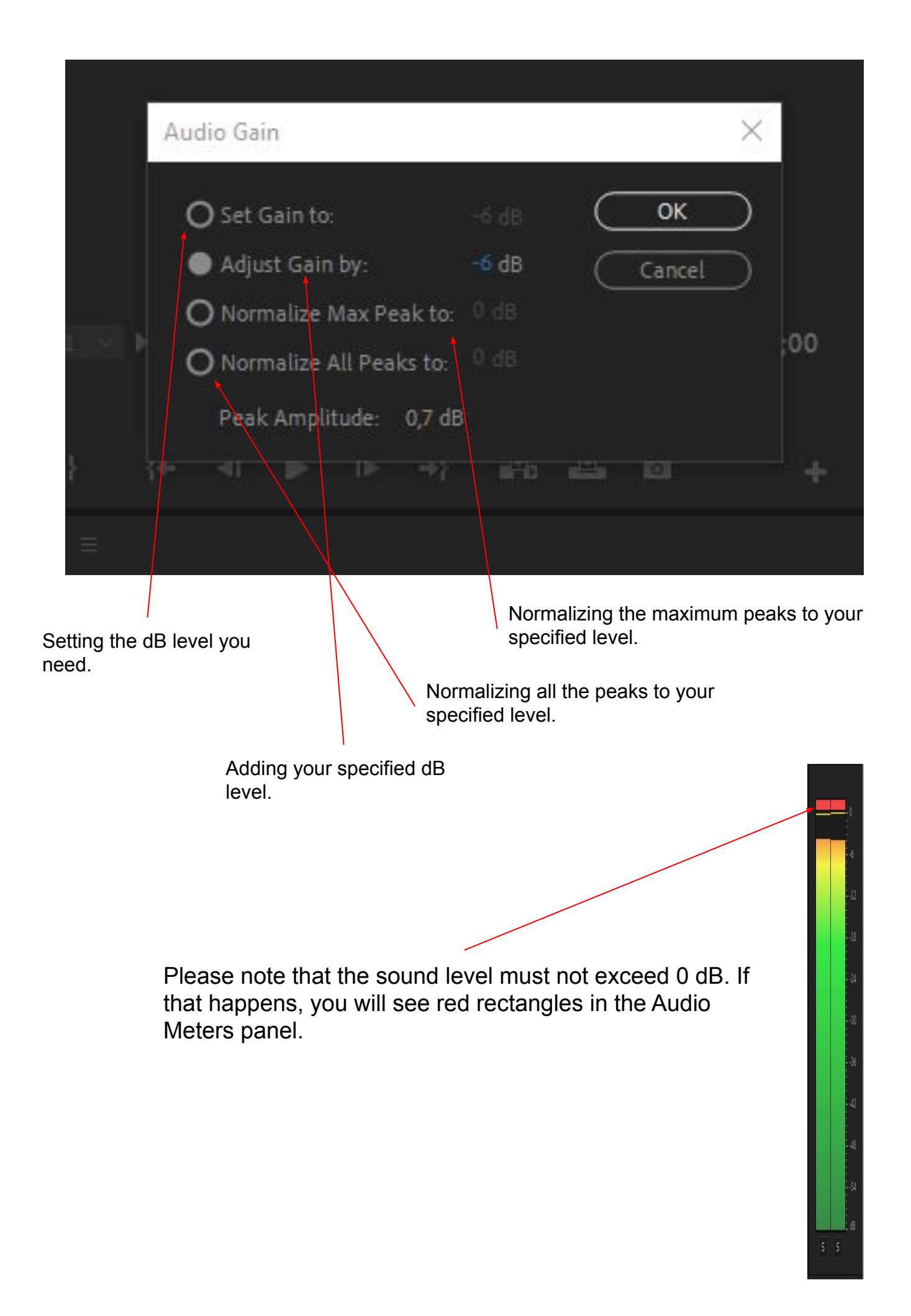

# <u>Export</u>

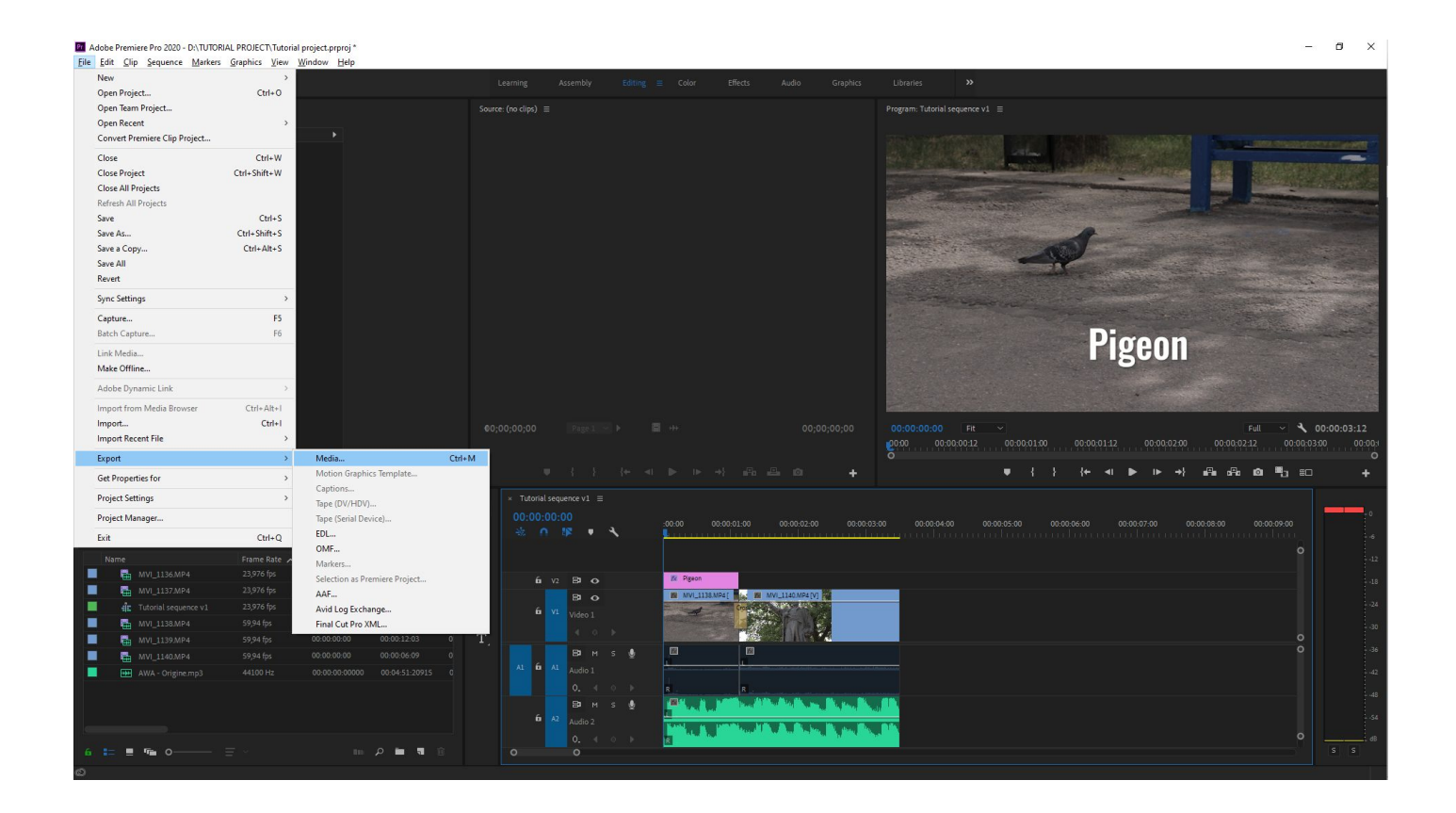

To get your finished video file, you need to export it. To do so, use the File menu => "Export" => "Media," or press Ctrl+M.

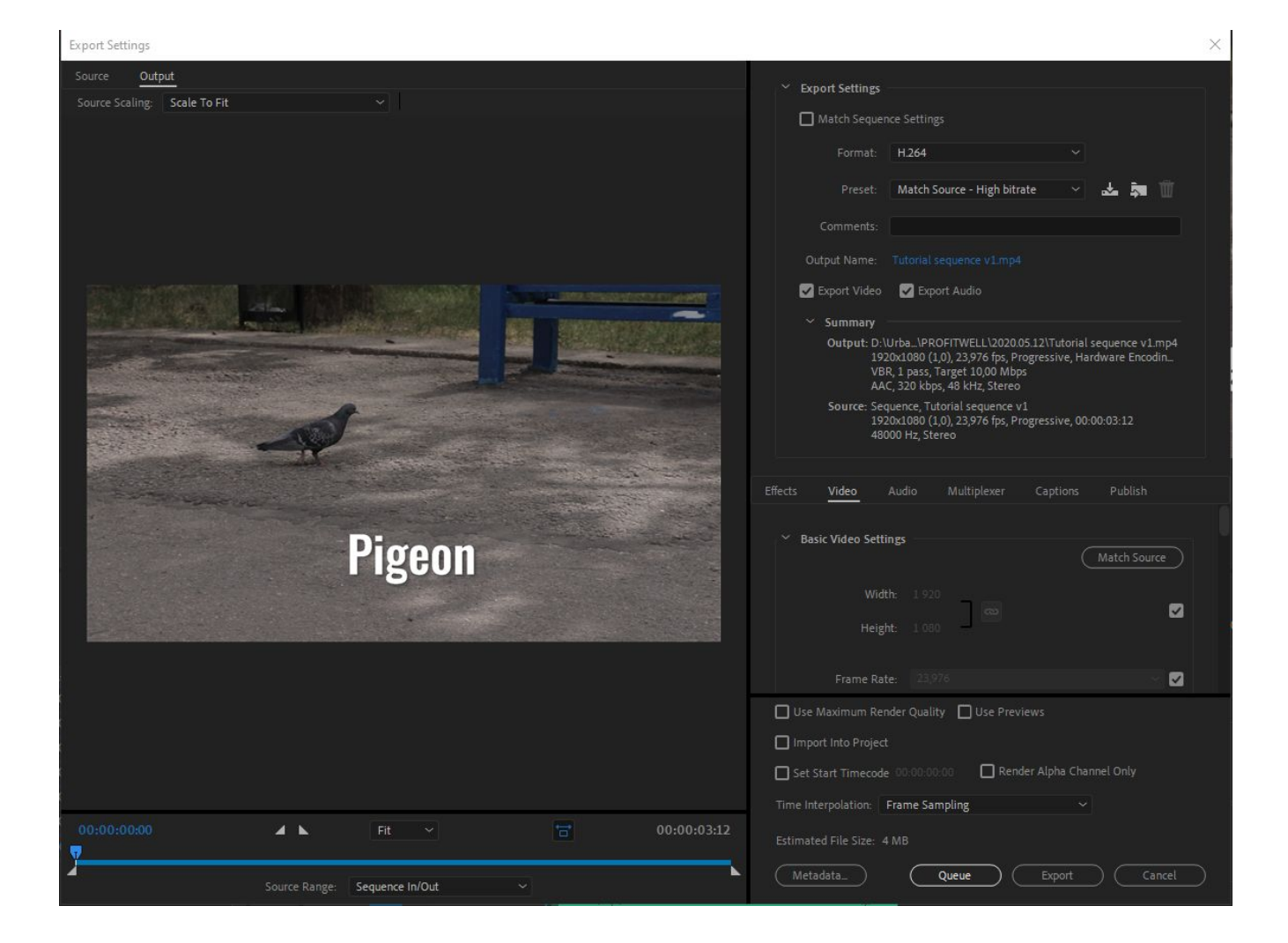

You will see the Export Settings screen where you can select your format and presets. Most of today's social media and devices work with the h.264 format. If you choose the "Match Source - High bitrate" preset, high quality settings will be applied to your sequence.

Click on the file name in the "Output Name" field to open a window where you can select the storage location for your video, and you'll be asked to provide a name for your video file.

After everything is configured, press the "Export" button.

The video coding process will start, which is also known as rendering. When it's finished, your video will be ready to watch and upload to any resources you like.